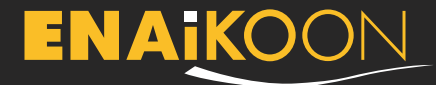

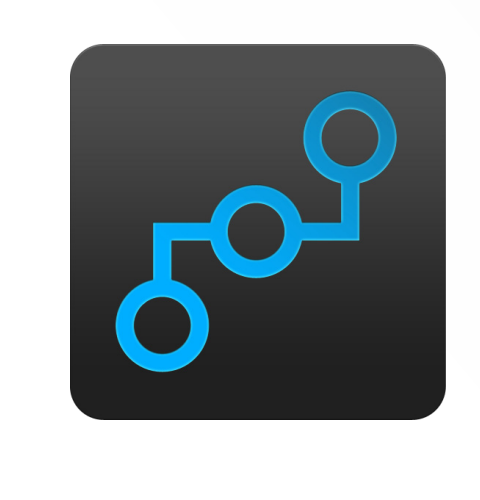

# inViu routes -Guide de prise en main

Une application pour Android, qui permet de créer et de gérer des itinéraires, des photos GPS, des points d'intérêt (POI), des géo-notes et la position de ses amis ou des membres de sa famille (trackables). inViu web, le logiciel en ligne pour la géolocalisation des actifs, est disponible gratuitement !

#### inViu routes - Options

Les icônes suivantes sont accessibles à partir de la barre de menu visible en haut de l'écran d'accueil :

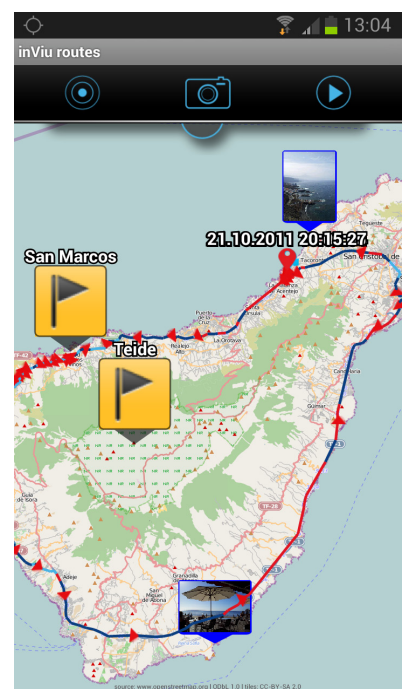

• Le code couleur des cercles

 $( \bullet )$ 

Jaune le signal GPS est faible ou indisponible

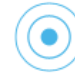

Bleu toucher le cercle bleu pour zoomer sur la position actuelle du téléphone

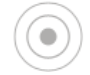

Gris

la carte est centrée sur la position actuelle du téléphone, représentée par une flèche bleue

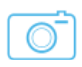

• L'appareil photo : prendre une photo en un clic : la photo affiche l'itinéraire emprunté et les coordonnées GPS du téléphone au moment de la prise de vue. Les photos sont enregistrées dans la section « mes photos » d'inViu routes.

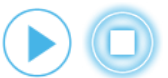

• Démarrer / arrêter l'itinéraire : démarrer ou arrêter manuellement l'enregistrement

# ENAKOON

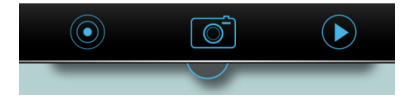

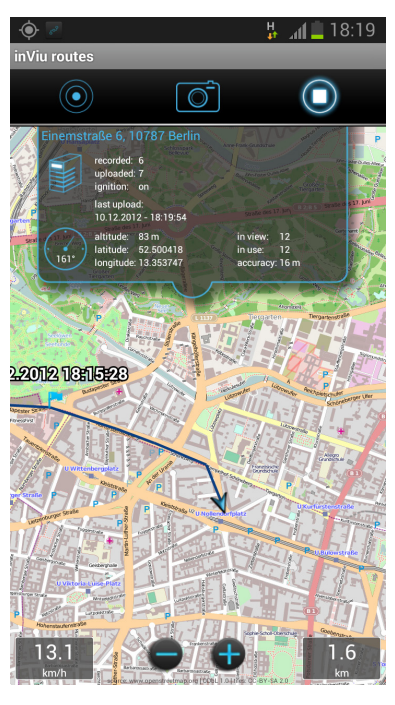

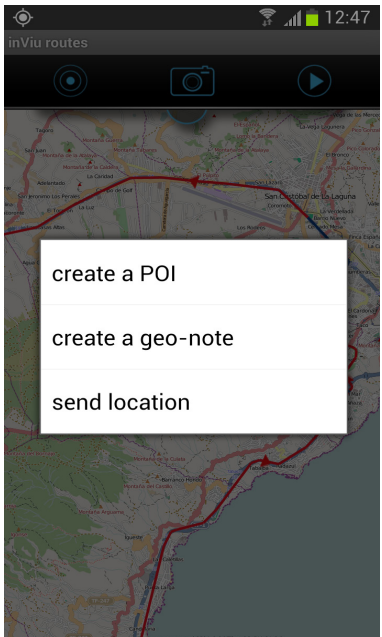

Pour afficher l'écran détaillé, il suffit de cliquer sur le demicercle bleu situé en-dessous de la barre des icônes. Il indique les informations sur l'état de la connexion aux serveurs et sur la qualité du signal GPS. Cliquer sur l'écran ainsi ouvert pour le refermer.

Un clic bref sur la carte permet d'afficher le zoom au bas de l'écran.

Lorsque le téléphone se déplace, le compteur de vitesse s'affiche à gauche du zoom. La distance parcourue s'affiche sur la droite.

Un clic prolongé sur la carte entraînera la création d'un POI ou d'une géo-note, qui sauvegarderont des coordonnées ou une partie de la carte.

Pour agrandir le zoom, il suffit d'étirer la carte avec deux doigts ou de double-cliquer rapidement sur l'écran. Pour réduire le zoom, il suffit de rapprocher les doigts. Pour déplacer la carte, il suffit de la faire bouger avec le doigt.

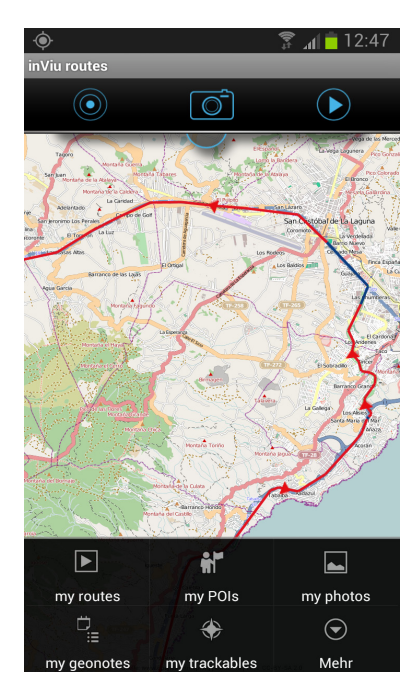

#### L'icône du menu est une fonction essentielle des mobiles Android.

En cliquant sur l'icône du menu, l'utilisateur peut accéder aux itinéraires, aux POI, aux photos et aux géo-notes qu'il a enregistrés. Cliquer sur « plus » pour accéder aux paramètres, aux détails et aux options « effacer la carte » et « quitter ».

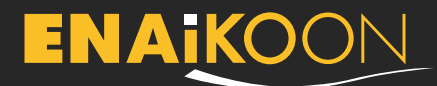

#### inViu web

#### Ma position sur inViu web

Les positions et les itinéraires enregistrés peuvent être consultés gratuitement sur inViu web. Chaque module a un numéro de série unique, afin de simplifier l'identification.

#### Avant de commencer

L'assistant d'installation d'inViu routes vous guidera à chacune des 5 étapes du processus d'installation, que vous ayez déjà un ENAiKOON iD ou que vous deviez créer un nouvel ENAiKOON iD. Merci d'appuyer sur « enregistrer » pour passer à l'écran suivant ou sur « annuler » pour quitter l'assistant d'installation.

Après avoir choisi un nom pour le module, vous serez invité à entrer les informations de connexion de votre ENAiKOON iD. Veuillez appuyer sur « connexion » pour compléter le processus avec un ENAiKOON iD existant. L'installation est alors terminée et les données recueillies par l'application sont transmises à inViu web.

Si vous n'avez pas d'ENAiKOON iD, veuillez appuyer sur « inscription » pour en obtenir un. Vous êtes alors invité à renseigner vos informations personnelles, dont votre adresse e-mail et un mot de passe. Vous allez recevoir un e-mail contenant un lien d'activation. Merci de cliquer sur ce lien pour activer votre nouvel ENAiKOON iD.

Si vous choisissez de passer l'assistant d'installation, vous pourrez enregistrer un ENAiKOON iD ultérieurement en vous rendant dans les « réglages » situés dans le menu d'option, puis en cliquant sur « plus ».

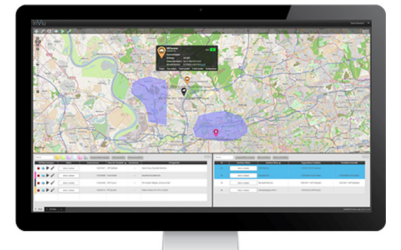

#### inViu web - le logiciel et portail web en ligne entièrement gratuit

Depuis plus de 10 ans, ENAiKOON gère sur ses serveurs une multitude de solutions pour la surveillance des actifs d'autres entreprises. La clef de son système : inViu web, son logiciel et portail en ligne. C'est là que sont stockées les données relevées sur les smartphones et les modules GPS (le matériel de géolocalisation d'ENAiKOON), pour que les clients d'ENAiKOON puissent ensuite les récupérer afin de les utiliser comme ils le souhaitent. Pour la première fois, inViu web est ouvert à tous !

- Les avantages de la version gratuite :
  - afficher la position actuelle et les itinéraires suivis par les smartphones et les modules GPS
  - jusqu'à 4 modules pris en charge gratuitement (mobiles Android et matériel de géolocalisation d'ENAiKOON)
  - mettre en place des zones de gardiennage virtuel (des barrières virtuelles autour d'une zone définie) avec envoi d'alertes si un téléphone mobile actif entre ou quitte la zone définie

Pour en savoir plus sur inViu web, veuillez vous rendre sur notre site Internet :

https://www.enaikoon.com/fr/software/inviu-web/

3 12:42

#### Les informations dans les réglages

|                                                                                                    | 41      | Mon nom inV                                                                       |  |
|----------------------------------------------------------------------------------------------------|---------|-----------------------------------------------------------------------------------|--|
| inViu routes user preferences                                                                                                    |         | pour identifie                                                                    |  |
| inViu server registration                                                                                                    |         | chaque modu                                                                       |  |
| serial number<br>273936660440975                                                                                                  |         | compte inViu                                                                      |  |
| my inViu name                                                                                                    |         | Créer un ENAi<br>utiliser une ac                                                  |  |
| create inViu account<br>here you can set up a new inViu user account                                                              |         | passe sécurise<br>un nouvel EN<br>iD. Ces donné<br>sauvegardées<br>dans l'applica |  |
| ENAiKOON iD<br>enter the login details of your ENAiKOON iD accou<br>here to view the GPS data of this device on the we<br>as well | nt<br>b |                                                                                   |  |
| show the GPS coordinates of other trackables                                                                                      | >       | ENAIKOON ID                                                                       |  |
| recording parameters                                                                                                    | >       | connexion d'u<br>iD déjà exista                                                   |  |
| ignition parameters                                                                                                    | >       | Ajouter à la li                                                                   |  |
| colors of route segments<br>color different segments of route depending on<br>cread value                                         | >       | les coordonne                                                                     |  |

m inViu : ntifier séparément module associé au

#### ENAiKOON iD :

une adresse t un mot de curisé pour créer el ENAiKOON données sont rdées directement pplication.

ON ID : es détails de on d'un ENAiKOON existant

à la liste des es d'inViu : données GPS du module sont envoyées aux

tions for sending positions offline mode 0 store routes locally recorded routes will not be deleted on this device after they are sent to the inViu servers Wi-Fi data only Send data only with Wi-Fi. As long as no Wi-Fi connection is available the data will be stored on the device. No data will be lost. don't use the map The map will not be displayed. Reduce GSM network data transmission costs with this feature keep screen on If activated screen will be constantly on. Activating this option will drain the battery additionally. geonote sound alert play geo-note sound alert even if phone is switched to be silent other options

help

En vous enregistrant sur inViu web, l'assistant d'installation vous guidera pas à pas.

Si vous rencontrez des problèmes avec l'application pour envoyer des données à inViu web, vous pouvez activer le « mode hors-ligne » dans le menu « réglages ». Lorsque cette option est choisie, tous les relevés de position sont envoyés aux serveurs d'inViu et sont accessibles en ligne en temps réel.

serveurs d'inViu et sont accessibles sur inViu web.

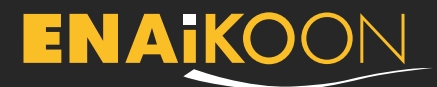

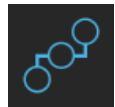

#### mes itinéraires

Les itinéraires sont affichés sous la forme d'une liste. Ils sont classés par nom ; les itinéraires sans nom sont classés par date. Cliquer sur le bouton « menu » pour accéder aux options avancées pour la gestion des itinéraires.

#### Rechercher des itinéraires :

Cliquer sur le bouton « rechercher » pour lancer une recherche d'itinéraire par nom ou par date. Certains smartphones déclenchent l'option de recherche après une longue pression sur le bouton « menu ».

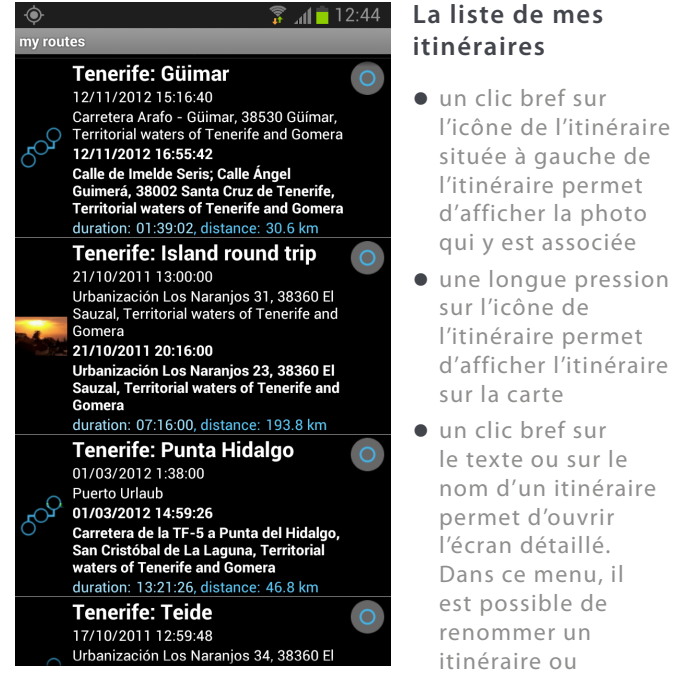

d'accéder à l'heure de départ et à l'heure d'arrivée du trackable et à la durée ou à la longueur du trajet.

Obtenir plus d'informations grâce aux icônes suivantes

> afficher l'itinéraire sur la carte

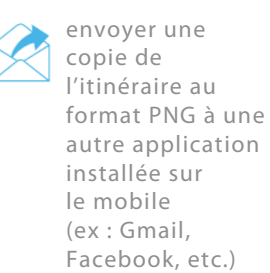

supprimer l'itinéraire sélectionné

obtenir la courbe de vitesse / d'altitude pour cet itinéraire

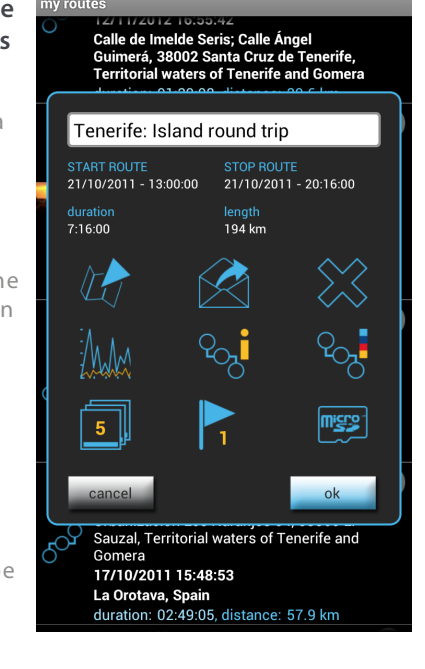

🗊 📶 🛑 12:45

202

détails sur l'itinéraire (longueur ; points de passage ; durée ; vitesse moyenne, minimale et maximale ; altitude)

légende du code-couleur utilisé pour indiquer la vitesse du trackable sur l'itinéraire

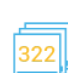

afficher les photos associées

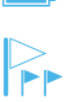

afficher les POI associés

exporter les données GPX ou KML vers la carte SD

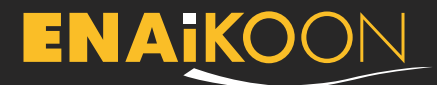

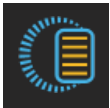

#### mes géo-notes

Cliquer sur « mes géo-notes », puis sur « afficher toutes les géo-notes » pour afficher la liste de l'ensemble des géonotes, triées par nom. Les photos et les POI associés à une géo-note sont affichés à la suite. Il suffit de cliquer dessus pour les visualiser. Cliquer sur le bouton **« menu »** pour afficher des options supplémentaires disponibles pour la gestion des géo-notes et des photos qui leur sont associées.

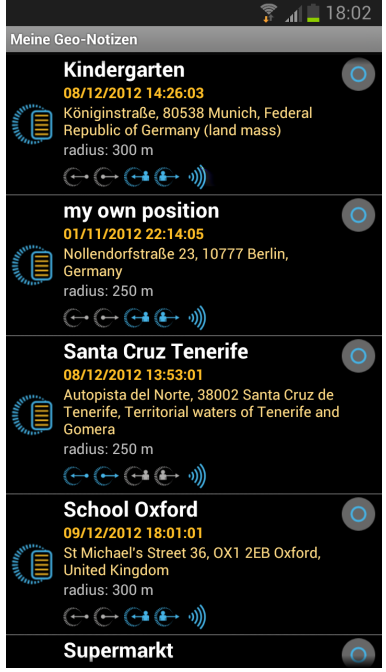

#### La liste des géo-notes :

- un clic bref sur l'icône d'une géo-note permet de sélectionner / désélectionner la géo-note : icône en couleur = sélectionnée icône grise = non sélectionnée
- une pression prolongée sur l'icône d'une géonote permet d'afficher la position de la géonote sur la carte
- un clic bref sur le texte ou sur le titre d'un itinéraire enregistré permet d'ouvrir le menu détaillé

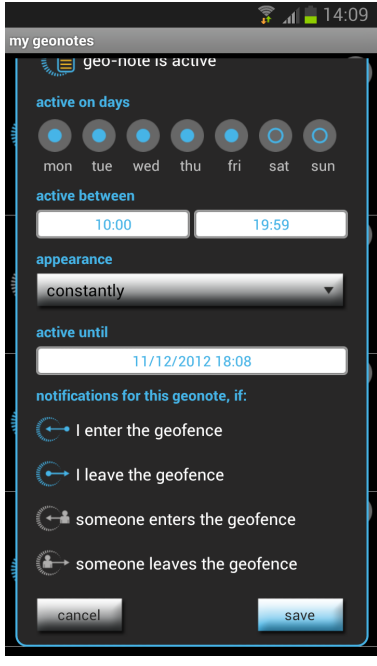

- activer / désactiver une géo-note
- changer la durée de validité d'une géo-note
- afficher / changer les options d'alerte : une alerte est envoyée si le mobile ou un autre trackable entre ou quitte le géofence

Sur l'écran

indiquant les détails

lui attribuer un nom

sur la géo-note,

il est possible de :

et un message

sonore et / ou

enregistrer un

message vocal

afficher la position

de la géo-note sur la

afficher / changer les

coordonnées GPS de

• afficher / changer le

rayon du géofence

(le rayon minimal est de 50 m / 164 pi)

personnalisé

la géo-note

carte

• activer l'alerte

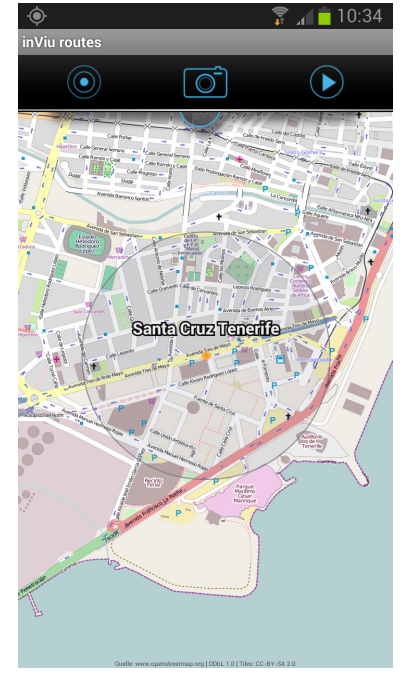

Pour créer un nouvelle géo-note, il suffit de maintenir une pression sur un point de la carte. La géo-note s'affiche sur

la carte sous la forme d'un point au centre d'un cercle transparent, associé au nom de la géo-note.

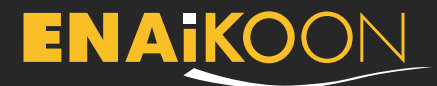

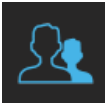

#### mes trackables

Cette fonction du menu n'est disponible que si un ENAiKOON iD est associé au compte. Le trackable peut être mis à jour dans le menu des réglages dans « afficher les coordonnées GPS des autres trackables ».

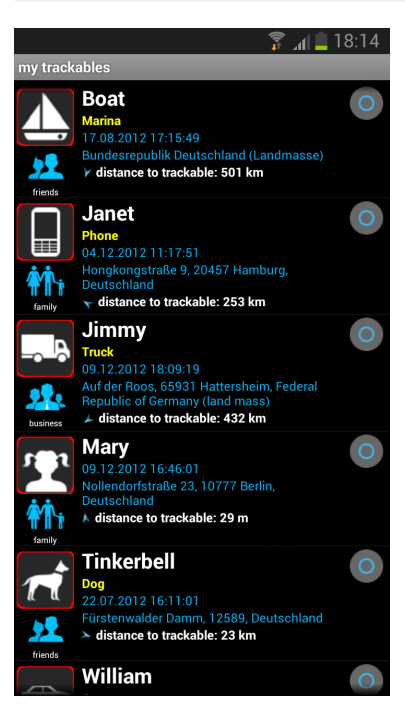

#### Liste des trackables

- une pression brève ou prolongée sur l'icône ou la photo du trackable permet d'afficher sur la carte la position actuelle du trackable
- une pression brève sur le texte affiché permet d'ouvrir l'écran détaillé

#### ♦ Si plus d'un téléphone

Afficher les coordonnées GPS des autres trackables

# show the GPS coordinates of other trackables

#### inViu login details Please enter your ENAiKOON iD login details here for viewing the GPS data of other trackables on this

for viewing the GPS data of other trackables on this device. Please sign up for a new ENAiKOON iD at https:// sso.enaikoon.de if required.

#### refresh interval defined value: 10 min. (recommended)

refresh inViu pro trackables the GPS data of inViu pro trackables will be continuously refreshed

refresh inViu web trackables the GPS data of inViu web trackables will be continuously refreshed

#### update now

load latest position and latest list of trackables from the server

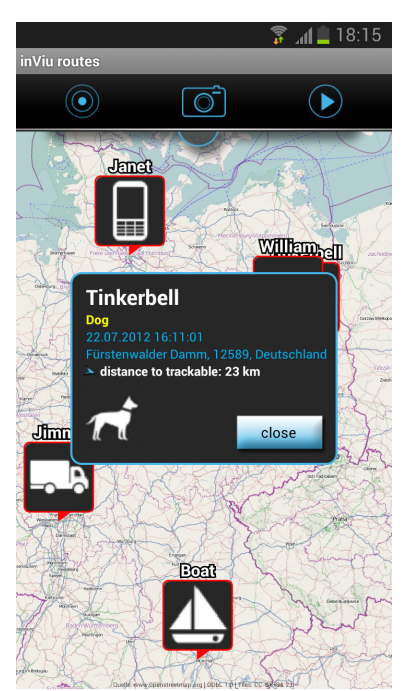

Si plus d'un téléphone ou boîtier appartenant à plusieurs entreprises, amis, membres de la famille ou autres communautés, sont associés à un même ENAiKOON iD, les positions GPS de ces téléphones et boîtiers sont affichées sur la même carte. Pour ce faire, les détails de connexion de l'ENAiKOON iD aui les coordonnent doivent avoir été préalablement renseignés.

Si l'intervalle de mise à jour est trop important, il est possible d'effectuer la mise a jour manuellement en cliquant sur « actualiser les trackables d'inViu pro » ou « actualiser les trackables inViu web ».

#### Configurer l'affichage des trackables

- les données standards sont triées en fonction des valeurs entrées dans inViu pro ou inViu web
- nom, trackable, remarques
- lier à un numéro de mobile, afficher l'image si elle est déjà enregistrée
- attribuer le trackable à une catégorie
- choisir une icône ou une photo dans la liste sur inViu routes
- cliquer sur le bouton « menu » pour afficher les options de gestion supplémentaires qui sont disponibles, comme le classement en fonction du critère choisi. Rechercher un trackable : cliquer sur le bouton de recherche puis entrer un nom et / ou une date. Certains téléphones déclenchent la recherche après une longue pression sur le bouton du menu.
- pour afficher rapidement la position de plusieurs trackables, il suffit de sélectionner le cercle à droite puis d'appuyer sur retour pour retourner sur la carte.

# ENAKOON

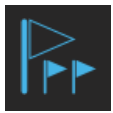

#### mes POI

Cliquer sur « mes POI » pour afficher la liste de l'ensemble des POI, classée par ordre alphabétique. Les POI sans nom sont triés par date et affichés en premier. Les POI associés aux itinéraires, dont les noms sont classés par ordre alphabétique, sont affichés à la suite et peuvent être sélectionnés.

Cliquer sur le bouton « menu » pour accéder aux options de gestion supplémentaires des POI.

|     | - 🖬 📕 🖓                                                                                                    | 3:13 |
|-----|----------------------------------------------------------------------------------------------------|------|
| POI |                                                                                                    |      |
|     | El Medano beach<br>26/10/2011 11:36:32                                                                             | 0    |
|     | Paseo Nuestra Señora de las Mercedes<br>de Roja, Granadilla de Abona, Territorial<br>waters of Tenerife and Gomera |      |
|     | Guïmar                                                                                                    | 0    |
|     | 12/11/2012 10:39:29                                                                                                |      |
| F   | Antropólogo Thor Heyerdahl, Güímar,<br>Territorial waters of Tenerife and Gomera                                   |      |
|     | Pyramides, Thor Heyerdani                                                                                          | -    |
|     | Hamburg harbour                                                                                                    | 0    |
|     | 05/11/2011 8:52:33                                                                                                 |      |
| 1   | Australiastraße, 20457 Hamburg,                                                                                    |      |
|     | Germany                                                                                                    |      |
|     | La Laguna Cafe Palmelita                                                                                           | 0    |
|     | 13/10/2011 15:48:27                                                                                                |      |
| 1   | Calle Obispo Rey Redondo, San Cristobal                                                                            |      |
|     | Tenerife and Gomera                                                                                                |      |
| 15  | Orotava house of balcones                                                                                          | 0    |
|     | 27/02/2012 15:52:33                                                                                                |      |
| 1   | Calle San Francisco 3, 38400 La Orotava,                                                                           |      |
|     | Territorial waters of Tenerife and Gomera                                                                          |      |
|     | Palmelita Santa Cruz                                                                                               | 0    |
|     | 15/11/2012 13:02:30                                                                                                |      |
|     | Calle del Castillo, 38002 Santa Cruz de<br>Tenerife, Territorial waters of Tenerife and                            |      |
|     | Coffeeshop, Nice cakes, outdoor location                                                                           |      |
|     | een een een een een een een een een een                                                                            |      |

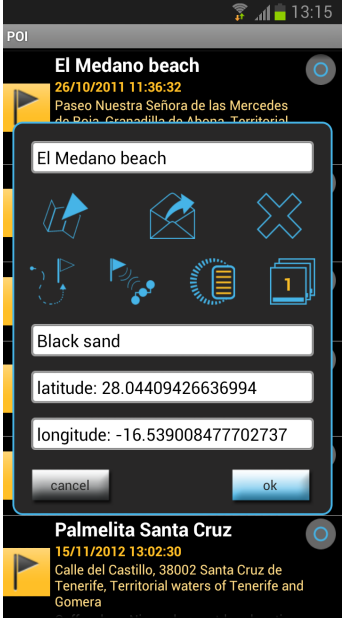

#### La liste des POI

- un clic bref sur l'icône du POI pour afficher les éventuelles photos
- une longue pression sur l'icône du POI pour afficher sa position sur la carte
- un clic bref sur le texte affiché pour ouvrir l'écran détaillé. Sur cet écran, il est possible de renommer les POI, d'insérer une remarque ou de changer manuellement les coordonnées GPS.

#### mes photos

Cliquer sur « mes photos » pour afficher l'ensemble des photos enregistrées. Les photos sans nom sont classées par date en haut de la liste. Les photos qui ont un nom sont classées par ordre alphabétique. Elles sont listées à la suite des autres et peuvent être sélectionnées.

Cliquer sur le bouton « menu » pour accéder aux options de gestion supplémentaires des photos.

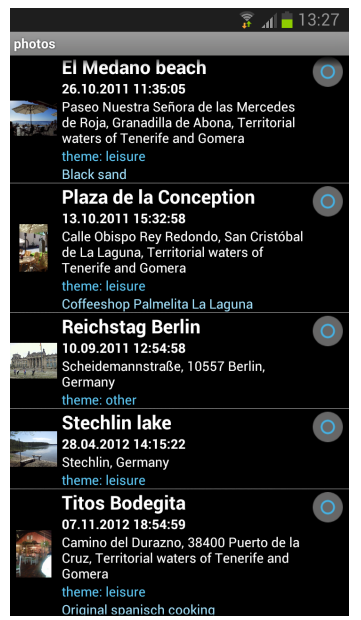

#### La liste des photos

- un clic bref sur l'aperçu pour afficher la photo en plein écran
- une longue pression sur l'aperçu pour afficher la position sur la carte
- un clic bref sur le texte affiché pour ouvrir l'écran détaillé. Sur cet écran, il est possible de renommer les photos, de les classer par catégorie et de modifier manuellement les coordonnées GPS.

#### Obtenir plus d'informations grâce aux icônes suivantes

- afficher le POI sur la carte
- envoyer un copie de ce POI sur les réseaux sociaux
- supprimer le POI sélectionné
- calculer l'itinéraire entre la position du mobile et le POI sélectionné
- associer un POI à un itinéraire
- associer un POI à une géo-note
- afficher les photos associées

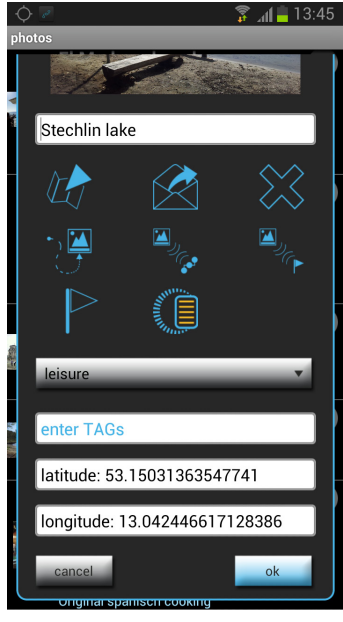

#### Obtenir plus d'informations grâce aux icônes suivantes

- afficher sur la carte l'emplacement de la prise de vue
- envoyer une copie de la photo au réseau social désigné
- supprimer la photo sélectionnée
- calculer l'itinéraire entre la position du mobile et l'emplacement de la prise de vue
- associer la photo à un itinéraire
- associer la photo à un POI
- créer un POI à l'emplacement de la prise de vue
- créer une géo-note à l'emplacement de la prise de vue

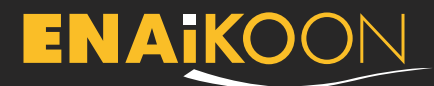

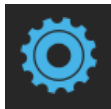

réglages

Les réglages initiaux ont été minutieusement définis afin que les données soient enregistrées de manière optimale. Les utilisateurs expérimentés disposent de nombreuses options pour adapter les réglages à leur utilisation personnelle.

#### Les réglages généraux d'inViu routes

🖗 📶 🛑 12:38

En plus des options

• unité de mesure

• taille maximale de la

il est possible d'acquérir

routes et de recommander

base de données

la version pro d'inViu

l'application à un ami

à partir de la boutique

suivantes

Iangue

#### inViu routes user preferences

general options

language

choose your language: Deutsch, Español, Français unit of measurement

current unit of measurement: me

max. database size (MB) actual size of the local database: 223,15 MB / 1000 MB

ENAIKOON store add additional functionality to inViu routes

recommend to a friend send a recommendation with a download link for this app to your friend

inViu server registration serial number 273936660440975

my inViu name defined value:

create inViu account here you can set up a new inViu user account

#### Régler les paramètres d'enregistrement

| <u> </u>                                  | 📅 📶 🗧 12:41        |
|-------------------------------------------|--------------------|
| inViu routes user preferences             |                    |
| recording parameters                      |                    |
| distance<br>shortest distance between two | recorded waypoints |
|                                           |                    |

time time interval between two recorded waypoints

#### bearing

if the change of the bearing compared with the last recorded waypoint is greater than this value a new waypoint will be stored

minimum recording speed anything below this speed and no waypoints will be recorded

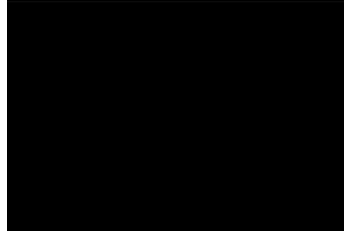

#### distance :

ENAiKOON.

la distance la plus courte entre deux points de passage, en fonction de quatre fourchettes de vitesse

#### durée :

l'intervalle de temps entre deux points de passage ; transmission de la position de l'objet, même si l'objet ne se déplace pas

#### direction :

le système enregistre un nouveau point de passage si le changement de direction (direction cardinale) par rapport au dernier point de passage

enregistré est plus grand que la valeur indiquée ici

#### vitesse minimale pour l'enregistrement :

aucun point de passage n'est enregistré si les déplacements sont effectués à une vitesse inférieure à cette valeur

### ignition ON time: 30 sec.

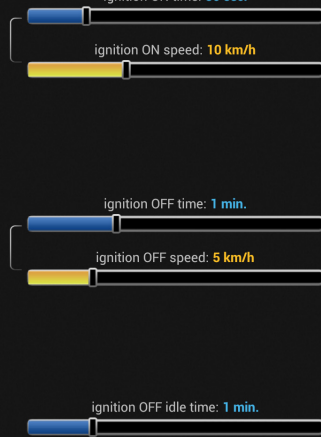

Des icônes d'activation et de désactivation sont visibles sur la carte. Elles permettent de gérer l'enregistrement et l'affichage des déplacements en cours. Il est alors possible d'afficher séparément les différentes portions d'un long itinéraire. Les données sur l'état du moteur sont également envoyées aux serveurs d'inViu. Il est possible de créer un journal de bord électronique du chauffeur à partir de ces données sur inViu pro, le portail en ligne télématique. Pour

plus d'information, merci de consulter notre page Internet : http://www.enaikoon.com/fr/software/inviu-pro/

#### Les différents réglages possibles

- durée avant la mise en marche
- vitesse pour la mise en marche
- durée limite pour l'arrêt du moteur
- vitesse pour l'arrêt du moteur
- temps d'attente avant l'arrêt du moteur (utile si le trackable entre dans un sous-terrain)

Les réglages par défaut fonctionnent. Ainsi, par exemple, vous ne recevrez pas d'alerte « arrêt du moteur » à chaque feu rouge.

#### La couleur des segments de route

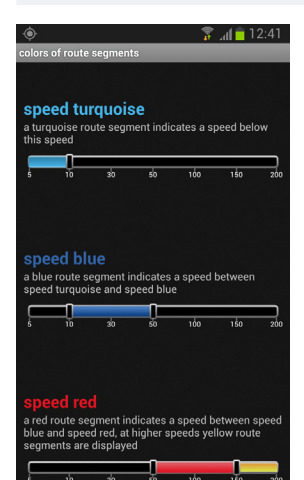

Les itinéraires affichés sur la carte prennent différentes couleurs, en fonction de la vitesse du trackable sur cette portion.

#### Simuler la mise en marche

12:41 🗖 🕼

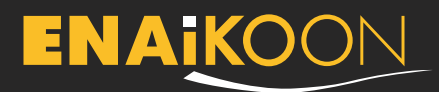

#### Les options pour l'enregistrement des itinéraires

12:42 🛑 👔

#### inViu routes user preferen

options for recording of routes

record routes on app launch routes will be automatically the app is launched

auto start

the application will start route recording immediately after the device has been turned on 0

#### use security code s to the settings screen ng the security code firs

distance counter nce will be calculated from this value

delete short routes routes shorter than 500 m will be deleted

## GPS power saving

GPS power saving veen two readings after valid fix

# Disable while charging

compteur de distance :

les distances sont calculées à partir de cette valeur

#### supprimer les itinéraires courts :

les itinéraires inférieurs à cette valeur seront automatiquement supprimés

#### utiliser un code de sécurité :

l'accès aux réglages est limité si le code de sécurité n'est pas renseigné. Cette option n'est disponible que pour le mode « auto start ».

#### Économiseur d'énergie du GPS

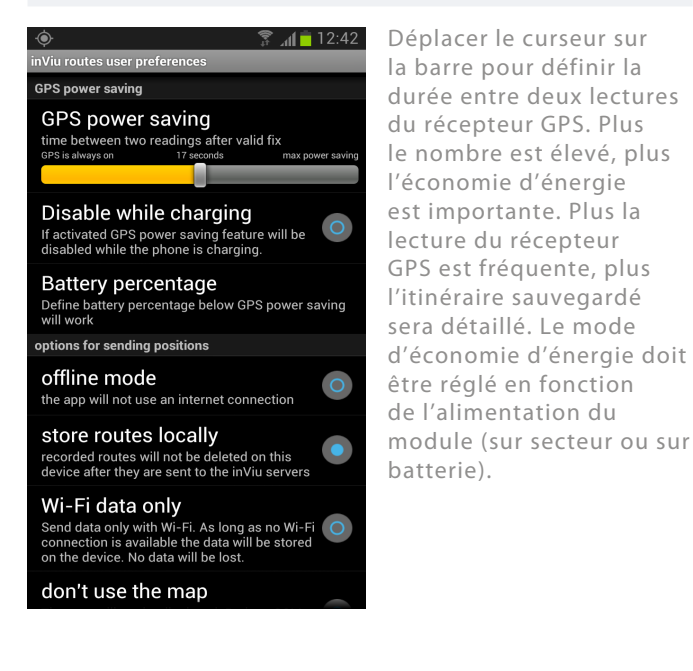

débuter l'enregistrement au démarrage de

l'application : dès le démarrage de l'application, le système active l'enregistrement des déplacements de vos trackables

#### démarrage automatique :

l'application démarre l'enregistrement dès la mise en marche du module

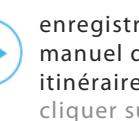

# cliquer sur l'icône

page d'accueil de

#### Les réglages essentiels

| 着 lh. 🐔 🔹 🔶                                                                                                    | 12:42 |
|----------------------------------------------------------------------------------------------------|-------|
| inViu routes user preferences                                                                                                    |       |
| options for sending positions                                                                                                    |       |
| offline mode<br>the app will not use an internet connection                                                                                                  | 0     |
| store routes locally<br>recorded routes will not be deleted on this<br>device after they are sent to the inViu servers                                       |       |
| Wi-Fi data only<br>Send data only with Wi-Fi. As long as no Wi-Fi<br>connection is available the data will be stored<br>on the device. No data will be lost. | 0     |
| don't use the map<br>The map will not be displayed. Reduce GSM<br>network data transmission costs with this<br>feature.                                      | 0     |
| keep screen on<br>If activated screen will be constantly on.<br>Activating this option will drain the battery<br>additionally.                               | •     |
| geonote sound alert<br>play geo-note sound alert even if phone is<br>switched to be silent                                                                   | 0     |
| other options                                                                                                    |       |
| help                                                                                                    |       |
|                                                                                                    |       |

#### les alerte sonores des géo-notes :

activer les alertes sonores des géo-notes, même en mode silencieux

mode hors-liane :

localement :

inViu

perdue

lancée

écran allumé :

l'application n'utilisera

pas la connexion Internet

enregistrer les itinéraires

les enregistrements ne

sont pas supprimés du

module, même une fois

par Wi-Fi uniquement :

module jusqu'à réception

d'une connexion Wi-Fi ;

aucune donnée n'est

l'écran reste allumé

lorsque l'application est

les données sont

sauvegardées sur le

transmis aux serveurs

# **ENAiko**on

ENAiKOON GmbH Helmholtzstr. 2-9 10587 Berlin Germany

Tel.: +49 30 397475-30 Fax: +49 30 397475-40 info@enaikoon.com www.enaikoon.com

enregistrement manuel des itinéraires :

« démarrer »,

visible sur la l'application